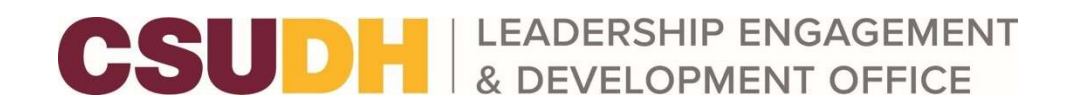

## How to Register a New Organization on Torolink

Step 1: Log onto Coyote Connection with your CSUSB Credentials

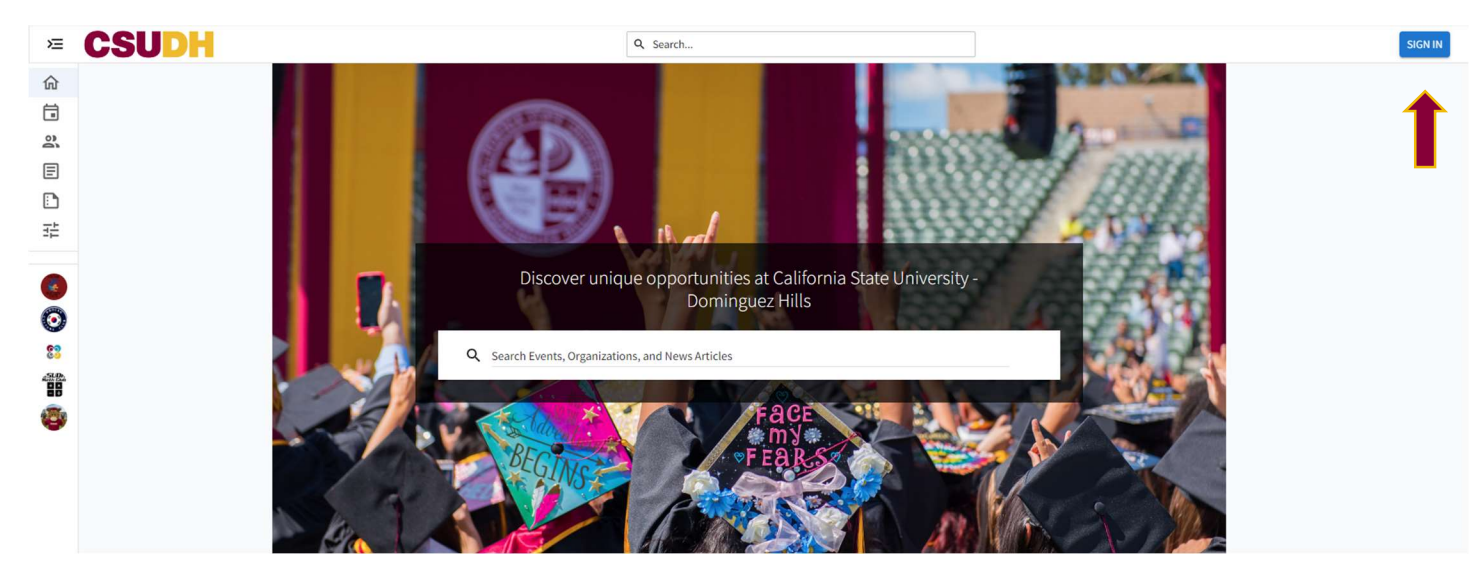

Step 2: Click on the Organization Tab

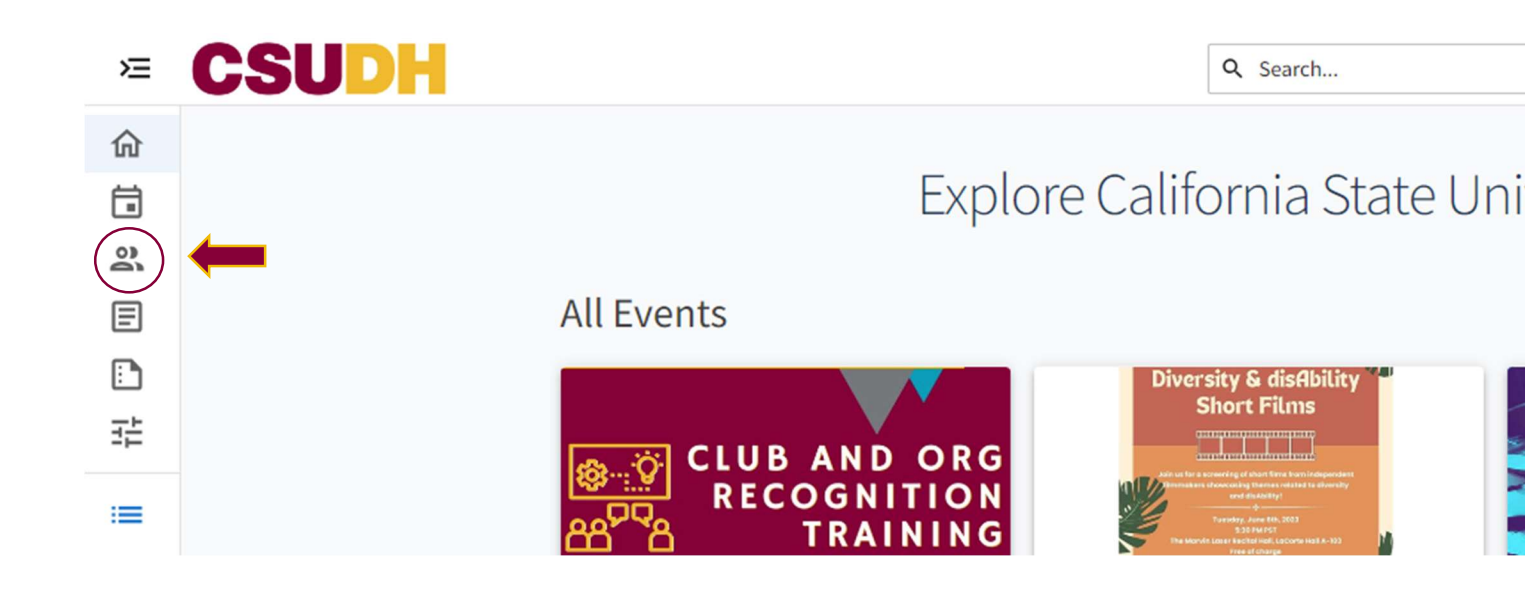

Step 3: Click on "Register an Organization"

| ×                                                                                                    | CSUDH                    | Q Search                                                                                                    |
|----------------------------------------------------------------------------------------------------|--------------------------|----------------------------------------------------------------------------------------------------|
| 合<br>:                                                                                                   | Organizations            |                                                                                                    |
|                                                                                                    | Categories               | Academic Senate<br>Academic Senate                                                                                                    |
| :::<br>(0)                                                                                               | REGISTER AN ORGANIZATION | Accounting Society The Accounting Society is a student-based organization dedicated to promoting professional development among our members. https://www.csudhaccountingsociety.com/                                                           |
| 83<br>28<br>88<br>89<br>89<br>80<br>80<br>80<br>80<br>80<br>80<br>80<br>80<br>80<br>80<br>80<br>80<br>80 |                          | Africana Studies Department<br>Welcome to the Africana Studies Department, "A Place Where Scholars, Thinkers, and Leaders are Nurtured". We invite you to explore our<br>website and learn about our unique and supportive learning community. |
|                                                                                                    |                          | Alpha Alpha Alpha<br>Alpha Alpha, also known as Tri Alpha, is a National Honor Society for First-Generation College Students, launched in the Fall of<br>2022 at California State University, Dominguez Hills.                                 |

**Step 4**: Click "Register a New Organization" and complete the following form.

| ×                                                                                | CSUDH |                                               | Q Search |                    |
|----------------------------------------------------------------------------------|-------|-----------------------------------------------|----------|--------------------|
| 6)<br>()<br>()<br>()<br>()<br>()<br>()<br>()<br>()<br>()<br>()<br>()<br>()<br>() |       | Register an Organization                      |          |                    |
| E                                                                                |       | Re-Register Existing                          |          |                    |
|                                                                                  |       | <b>Q</b> Find an organization to re-register  |          |                    |
| =                                                                                |       | Academic Senate<br>Not Available              |          |                    |
| <b>8</b><br>0                                                                    |       | Accounting Society<br>Available               |          | RE-REGISTER        |
| 20<br>20<br>20                                                                   |       | Africana Studies Department<br>Not Available  |          |                    |
| ۲                                                                                |       | Alpha Alpha Alpha<br>Available                |          | RE-REGISTER        |
|                                                                                  |       | Alpha Kappa Alpha Sorority, Inc.<br>Available |          | <b>RE-REGISTER</b> |
|                                                                                  |       |                                               |          | NEXT >             |
|                                                                                  |       | Register New                                  |          |                    |
|                                                                                  |       | REGISTER A NEW ORGANIZATION                   |          |                    |
|                                                                                  |       |                                               |          |                    |

**Step #5**: The Office Leadership Engagement and Development receives your registration and approves your page to be created. Please allow three to four business days for approval.